## مدل رگرسیون

(EXCEL)

تدوین: مرکز تحلیل آماری خوارزمی \*\*\* www.kharazmi-statistics.ir مرکز آماری خوارزمی

مقدمه:

یکی از پرکاربردترین مباحث آماری رگرسیون است. در حقیقت تحلیل رگرسیونی فن و تکنیکی آماری برای بررسی و مدل سازی ارتباط بین متغیرها است. رگرسیون تقریباً در هر زمینه ای از جمله مهندسی، فیزیک، اقتصاد، مدیریت، علوم زیستی، بیولوژی و علوم اجتماعی برای برآورد و پیش بینی مورد نیاز است. می توان گفت تحلیل رگرسیونی، پرکاربردترین روش در بین تکنیک های آماری است. این که نرم افزار اکسل چقدر در این حیطه قابلیت دارد مشخص نیست ولی می توان از اکسل در حد ساده رگرسیون گیری انجام داد و گاهی مشکلات را از پیش رو برداشت. در ادامه روش انجام تحلیل رگرسیون به وسیه ی نرم افزار اعمل و بیان خواهیم کرد.

مطالبی که در این فایل بیان شده است عبارتند از:

چگونگی فعال کردن آیکون Data Analysis

تحليل رگرسيون

## چگونگی فعال کردن آیکون Data Analysis

در حالت پیش فرض در نرم افزار، این آیکون روشن نیست. و نیاز است تا تنظیم خاصی انجام شود تا این امکان در صفحه ی اصلی نرم افزار فعال گردد. (*لازم به ذکر است مراحل بیان شده در این متن متناسب با نرم افزار excel2010 وجود* ندارد.

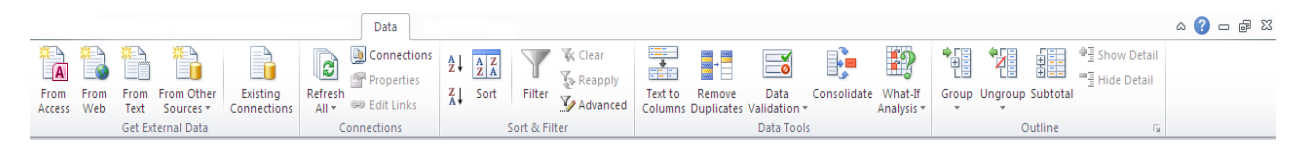

پس از باز کردن excel، برای فعال کردن Data Analysis مسیر زیر را طی نمایید.

File > options > Add-Ins

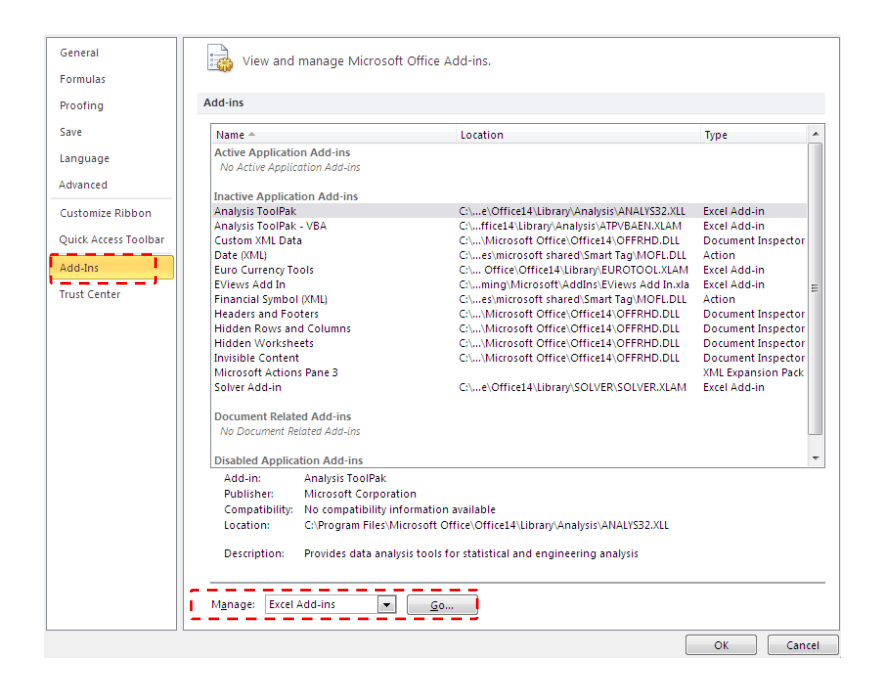

در پنجره ی باز شده بر روی گزینه یGO در پایین پنجره کلیک کرده تا پنجره ای با عنوان Add-Ins باز گر دد.

> در این پنجره گزینه ی Analysis ToolPack را تیک دار می کنید. یس از آن با زدن دکمه ی OK آیکون مربوط به تحلیل داده در زبانه ی Data ظاهر مے شود.

| Add <u>-Ins available:</u><br>Analysis TooPak I<br>Analysis TooPak TooPak TooPak<br>Euro Currency Tools<br>Eviews Add In<br>Solver Add-in | * | Cancel<br>Browse<br>Automation |  |  |  |  |
|----------------------------------------------------------------------------------------------------|---|--------------------------------|--|--|--|--|
|                                                                                                    | - |                                |  |  |  |  |
| Analysis ToolPak                                                                                                    |   |                                |  |  |  |  |
| Provides data analysis tools for statistical and engineering analysis                                                                     |   |                                |  |  |  |  |

? 🔀

Add-Ins

همانطور که مشاهده می کنید آیکون Data Analysis در انتهای زبانه ی Data قرار داده شده است.

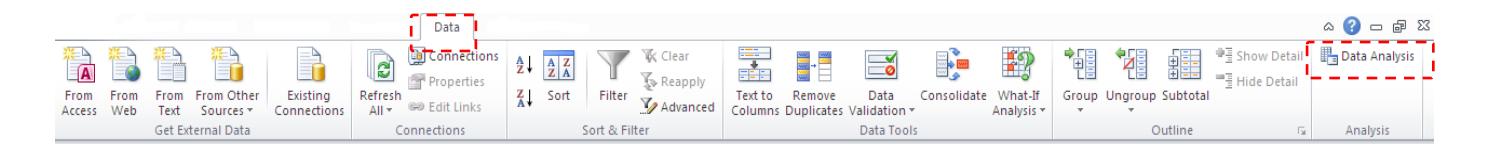

| Data Analysis                                                                                                    |         | ? 🛛            |
|----------------------------------------------------------------------------------------------------|---------|----------------|
| <u>A</u> nalysis Tools                                                                                                    |         |                |
| Anova: Single Factor<br>Anova: Two-Factor With Replication<br>Anova: Two-Factor Without Replication<br>Correlation<br>Covariance<br>Descriptive Statistics<br>Exponential Smoothing<br>F-Test Two-Sample for Variances<br>Fourier Analysis<br>Histogram | 4 III + | Cancel<br>Help |

با کلیک کردن بر روی آیکون Data Analysis پنجره ای مشابه تصویر روبرو نمایش داده می شود. که می توانید از تمامی امکانات آن بهره ببرید.

3 www.Kharazmi-Statistics.ir

## تحليل رگرسيون

وقتی تعدادی متغیر مستقل برای یک متغیر وابسته داریم، می خواهیم ببینیم که آیا می توانیم با داشتن متغیرهای مستقل با مقادیر متفاوت متغیر وابسته را پیش بینی کنیم. این مسئله به کرات در تحلیل های علوم انسانی و سایر علوم کاربرد دارد.

> برای انجام تحلیل رگرسیون مثال زیر را در نظر بگیرید. ۵ متغیر داریم که هر یک از آنها ۱۹ مشاهده دارند تصور کنید متغیر اول (Y) متغیر وابسته و دیگر متغیرها، متغیرهای مستقل هستند. می خواهیم مدل رگرسیونی مناسب را به داده های زیر رگرس کنیم.

| نماييد. | طی | را | زير | مسير | سيون | ر گر، | انجام | رای |
|---------|----|----|-----|------|------|-------|-------|-----|
|---------|----|----|-----|------|------|-------|-------|-----|

Data > Data Analysis > Regression > OK

| Data Analysis                                                                                                    | 8 23   |
|----------------------------------------------------------------------------------------------------|--------|
| <u>A</u> nalysis Tools                                                                                                    | OK     |
| Covariance Descriptive Statistics Exponential Smoothing F-Test Two-Sample for Variances Fourier Analysis Histogram Moving Average Random Number Generation Rank and Percentile | Cancel |
| Regression                                                                                                    |        |

8 🕺 Regression Input OK پس از کلیک بر روی دکمه ی OK پنجره ی روبرو باز Input <u>Y</u> Range: \$B\$2:\$B\$21 Cancel Input <u>X</u> Range: \$C\$2:\$F\$21 می شود. Help 🗸 Labels 🛛 🍸 Constant is Zero Confidence Level: 🛕 95 % هر یک از فیلدها را با توجه به توضیحات ارائه شده پر Output options \$K\$18 Output Range: 9 نمایید. توضیحات هر یک از فیلدها در ادامه بیان شده O New Worksheet Ply: v © New <u>W</u>orkbook ▲ است. Residuals Residual Plots <u>R</u>esiduals ۹ Standardized Residuals Normal Probability Normal Probability Plots

4 www.Kharazmi-Statistics.ir

| _ |   |   | _ |   |   |   |   |  |
|---|---|---|---|---|---|---|---|--|
|   | Y | 1 |   | Α | В | С | D |  |
|   | 3 |   |   | 1 | 3 | 2 | 1 |  |
|   | 5 |   |   | 5 | 5 | 4 | 5 |  |
|   | 4 |   |   | 8 | 6 | 7 | 7 |  |
|   | 2 |   |   | 0 | 6 | 9 | 9 |  |
|   | 6 |   |   | 7 | 8 | 0 | 6 |  |
|   | 7 |   |   | 4 | 3 | 6 | 5 |  |
|   | 9 |   |   | 2 | 1 | 3 | 3 |  |
|   | 7 |   |   | 4 | 3 | 1 | 2 |  |
|   | 4 |   |   | 3 | 9 | 4 | 1 |  |
|   | 2 |   |   | 6 | 6 | 6 | 5 |  |
|   | 4 |   |   | 8 | 4 | 4 | 4 |  |
|   | 6 |   |   | 9 | 8 | 2 | 7 |  |
|   | 3 |   |   | 1 | 3 | 2 | 9 |  |
|   | 5 |   |   | 4 | 2 | 3 | 6 |  |
|   | 7 |   |   | 3 | 6 | 5 | 4 |  |
|   | 2 |   |   | 7 | 5 | 7 | 3 |  |
|   | 4 |   |   | 9 | 3 | 4 | 7 |  |
|   | 5 |   |   | 5 | 9 | 4 | 3 |  |
|   | 7 |   |   | 3 | 7 | 7 | 9 |  |

- این پنجره جهت ورود متغیر وابسته است. (محدوده ی مورد نظر در تصویر مربوط به داده ها با کادر قرمز مشخص شده است.)
- ۲. این پنجره جهت ورود متغیر یا متغیرهای وابسته تا حداکثر ۱۶ متغیر می باشد. (محدوده ی مورد نظر در تصویر مربوط به داده ها با کادر سبز مشخص شده است.)
- ۳. اگر این گزینه را علامت بزنید ردیف اول یعنی نامها به درستی جای خود قرار گرفته و اکسل خطا نمی دهد.

با کلیک کردن بر روی 📧 پنجره باریک شده و شما می توانید محدوده ی سلول هایی که می خواهید را انتخاب کنید. و با زدن دکمه ی enter محدوده انتخاب شده و دوباره پنجره به حالت قبل باز می گردد. در تصویر مربوط به داده محدوده ی داده ها با کادر سبز رنگ مشخص شده است. با انتخاب دکمه ی رادیویی columns به نرم افزار گفته می شود که گروه ها به همان صورت ستون های اولیه هستند و نه سطری.

با توجه به توضیحات ارائه شده تمامی فیلد ها را پر کنید. و سپس دکمه ی ok را بزنید تا نتایج چیزی مشابه تصاویر پایین نمایش داده شود.

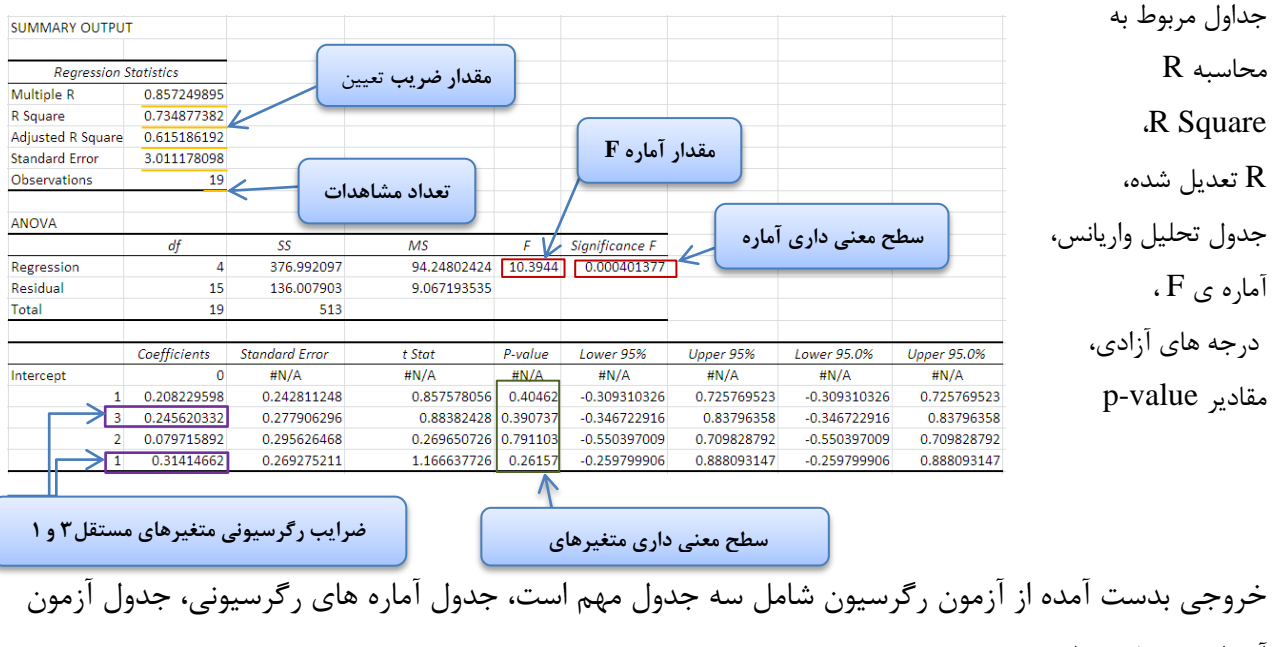

آنووا و جدول ضرایب.

در جدول اول مقادیر شاخص های آماریِ ضریب همبستگی چندگانه (Multiple R) و ضریب تعیین ( R Square) و تعداد مشاهدات گزارش شده است. تعداد مشاهدات یا تعداد نمونه برابر با ۱۹ است. ضریب همبستگی چندگانه میزان همبستگی متغیرهای مستقل با متغیر وابسته را نشان می دهد و ضریب تعیین مقدار واریانس متغیر وابسته که ناشی از متغیرهای مستقل است (یا این که متغیرهای مستقل توانسته اند چه میزان از واریانس یا تغییرات متغیر وابسته را تبیین می کنند) را نشان می دهد. بر اساس نتایج بدست آمده نتیجه می گیریم که ضریب تعیین برابر با ۲۳۴/. بدست آمده است که نشان می دهد حدود ۳۷ درصد از واریانس یا تغییرات متغیر وابسته این مثال را متغیرهای مستقل تبیین می کنند. هرچه میزان ضریب تعیین بیشتر باشد نشان از تاثیر بیشتر متغیرهای مستقل بر وابسته است.

جدول آنووا (ANOVA) برازش مدل رگرسیون را نشان می دهد، بدین معنا که آیا مدل رگرسیونی مناسب است و متغیرهای مستقل به کار رفته می توانند متغیر وابسته را پیش بینی کنند یا خیر. چنانچه سطح معنی داری آزمون F (Significance F) کمتر از مقدار ۰۵/ باشد نشان از برازش مدل رگرسیونی دارد. در این مثال سطح معنی داری کمتر از ۰۵/ است (۰۲۰/۰ =sig یا P) است که نشان می دهد مدل رگرسیونی مناسب بوده و متغیرهای مستقل توانسته اند به طور معنی داری تغییرات متغیر وابسته را پیش بینی کنند و بر متغیر وابسته تاثیرگذار باشند. جدول آخر، جدول ضرایب نام دارد که در آن نتیجه تاثیر هر متغیر مستقل بر وابسته ارائه شده است. دو شاخص مهم شاخص ضریب تاثیر یا ضریب رگرسیونی استاندارد شده (Coefficients) و سطح معنی داری (P-Value) است. ضریب تاثیر میزان یا بزرگی تاثیر هر متغیر مستقل بر وابسته را نشان می دهد و سطح معنی داری، معنی دار بودن آماریِ این تاثیر را نشان می دهد. نتایج نشان می دهد دو متغیر مستقل ۱ و ۳ با ضرایب ۲۱۴/ و ۸۲۴۵/ تاثیر بیشتری بر متغیر وابسته دارند و توان پیش بینی کنندگیِ بالاتری در مقایسه با دومتغیر مستقل دیگر دارند.

چنانچه سطح معنی داری هر متغیر مستقل کمتر از مقدار ۰۵/. باشد (۰۵/. <P)، نشان می دهد تاثیر آن متغیر مستقل بر متغیر وابسته از نظر آماری تایید می شود. نتایج بدست آمده نشان می دهد سطح معنی داری برای تمامی متغیرهای مستقل بیشتر از مقدار ۰۵/. است که بدین معناست که از نظر آماری تاثیر هیچکدام از متغیرهای مستقل بر وابسته تایید نمی شود.

نکته: علت اصلی این عدم معنی داری در تعداد مشاهدات یا نمونه هاست. دقت شود که آزمون رگرسیون نیازمند مشاهدات زیادی است که در کتب آماری و روش تحقیق، روش هایی برای محاسبه حداقل تعداد نمونه برای آزمون رگرسیون گزارش شده است. چنانچه تعداد مشاهدات بیشتر بود (مثلا بیشتر از ۱۰۰ مشاهده)، می توانستیم شاهد معنی دار بودن تاثیر برخی از متغیرهای مستقل بر وابسته باشیم.

منبع:

- اکسل(مقدمه،تحلیل واریانس،رگرسیون و آزمون میانگین)، تهیه و گرد آوری: حمید مسعودی، تابستان ۱۳۸۹، دانشگاه فردوسی مشهد

http://www.iranresearches.ir-